## 在线学习系统用户手册

#### 一、登录

### 1、登录平台

1)登录地址: http://www.xczjjx.com/复制链接到浏览器打开进 入登录页,在输入框中输入身份证号码和密码(初始密码为123456), 点击"登录"即可,如果不输入密码系统会提示需使用原始密码登录, 或使用手机号码登录系统。

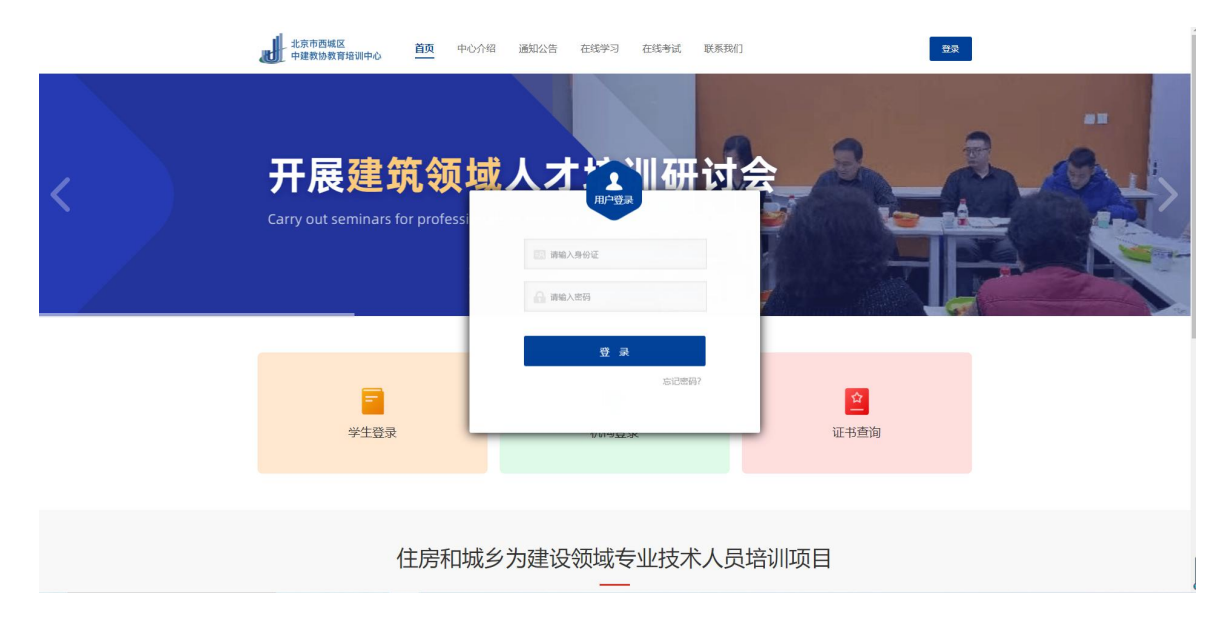

2)首次登录成功后系统会有消息提示需设置 8-12 位字符的新密码 才可使用在线学习系统,需点击"前往设置",进入修改密码页面根据 提示设置一个新密码,密码修改成功后需重新登录。

# 2、忘记密码

1)如果在登录平台时忘记账号密码可点击"忘记密码"跳转至找
 回密码页面。

2)在找回密码页,根据提示输入身份证号和手机号获取验证码操
 作,点击"下一步"进入重设密码页。

3)在重设密码页根据要求设置新密码,设置成功后使用新密码即 可登录平台。

#### 二、在线学习

用户登录后,点击首页的在线学习,可选择相应的报考证书进行学 习,学习主要分为题库、视频、直播、课程大纲等。

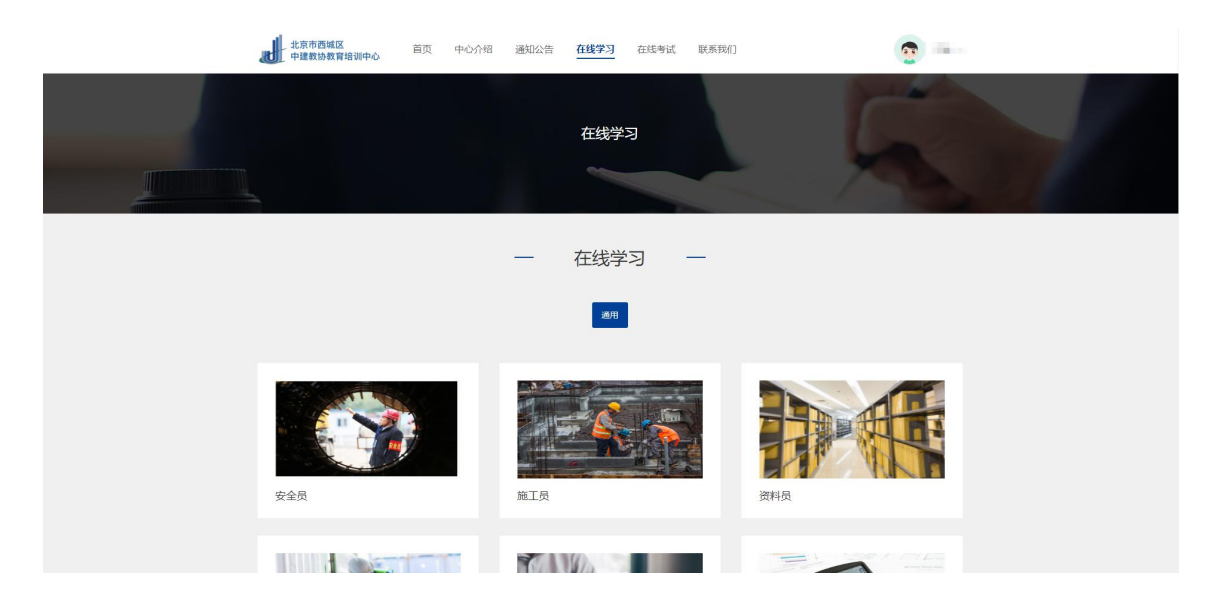

|   | 北京市西城区 首页<br>中建数协数育培训中心 首页 | 中心介绍 通知公告 在线学习                    | 在线考试 联系我们 | · · · ·         |     |
|---|----------------------------|-----------------------------------|-----------|-----------------|-----|
| 2 |                            | 施工员<br>文记年纪:中国政治权用协会<br>邓元年後: 国工品 |           |                 | 1.8 |
|   | 介绍                         | 1008 译起大的                         | 开始学习      | J LAIJ推荐<br>デ会A |     |
|   |                            |                                   |           | RIB             |     |

同时,点击首页的学习中心,也可进入个人的学习中心,开展学习。

| (学到·证书云学习平台)                                                                                                    | 在线学习系统 当前:预算品(土建与装饰) 题用       |              | 🗋 Tebapp 📔 <u> </u>                                |
|----------------------------------------------------------------------------------------------------|-------------------------------|--------------|----------------------------------------------------|
| <ul> <li>定 前: 2端</li> <li>定 前: 2端</li> <li>定 前: 人名思</li> </ul>                                                                                                    | 学习中心<br>CHEAR ELEMANCE SYSTEM |              | 服勢戦策人<br>歴長人:<br>幸 代:<br>Q Q<br>地対戦的QQ部: 817787135 |
| 〇: 个人信息                                                                                                    | 学习成绩                          |              |                                                    |
| <ul> <li>● 総令</li> <li>&gt; 注対数理</li> <li>&gt; 注対数理</li> <li>&gt; 注対数理</li> <li>&gt; 注気等3</li> <li>&gt;&gt; 在気等減</li> <li>&gt;&gt; 在気等減</li> <li>● 副防導程</li> <li>&gt; 2</li> </ul> |                               | ¥1949年73188年 |                                                    |
|                                                                                                    | 通知                            |              |                                                    |

# 1、练习

进入题库中心,在题库列表中,若已做过练习题,则会显示上次练 习记录和已完成练习题数量,点击"开始练习"进入到练习页。

| 《02D06 平面设计(专业基础设计)》试卷一   |                  | <ul><li>④ 用时:00:00:44</li><li>目 暂停</li></ul> |
|---------------------------|------------------|----------------------------------------------|
| •                         | 已完成1题/共58题       | 答题卡                                          |
| 单选题 多选题 填空题 判断题 简答题       |                  | 全部未作答                                        |
|                           |                  |                                              |
| 1 [单选题]                   |                  | 11 12 13 14 15 16 17 18 19                   |
| 下面哪些选择工具形成的选区可以被用来定义画笔的形状 |                  | 123456789                                    |
| ○ A、矩形工具                  |                  | 1 2 3 4 5 6 7 8 9                            |
| ○ B、椭圆工具                  |                  | 1 2 3 4 5 6 7 8                              |
| ● C、套案工具                  |                  | 保存讲度、下次继续                                    |
| ○ D、 廢梅工具                 |                  |                                              |
| ★ 你的答案:C参考答案:A            | ♥ 收蔵 ▶ 纠结 ∧ 收起解析 |                                              |
| 書 参考答案                    |                  |                                              |
| 略                         |                  |                                              |
|                           |                  |                                              |

### 2、视频

点击头部导航"视频"切换到视频列表页,可查看视频播放状态、 视频完成进度和视频时长;若没有学习视频课程,则显示"未开始", 若正在学习则显示"进行中",若视频学习完成,则显示"已完成"。

选择需要学习的视频进入视频播放页,视频播放页分为目录和讨论 区;点击"目录"可查看视频播放章节;点击"讨论"可写评论其他学 员进行互动。

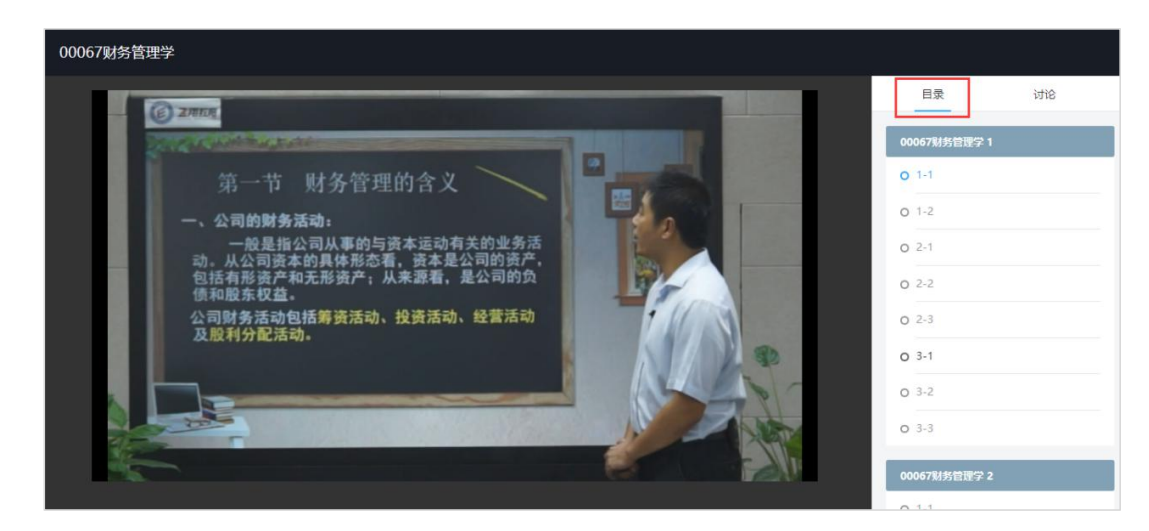

3、学习统计

点击头部导航"学习统计"切换到学习统计列表页,可直接查看学 习完成情况。学习统计分为作业、视频、直播等。

1) 作业: 可查看作业完成情况,已完成题数和未完成题数;

2) 视频: 可查看视频已完成和未完成情况;

3)直播:可查看直播参加次数及缺席次数;直播回放完成数量及
 未完成数量。

### 三、移动端学习

1、微信扫描下图二维码,下载学到培训 app,学员可在移动端进行 学习。

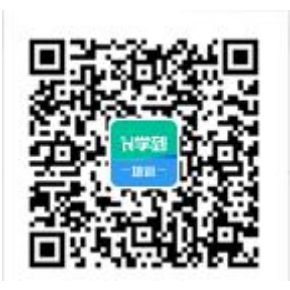

2、下载 app 后,打开"学到培训" app,在学习中心点击登录,输入身份证号码和密码(初始密码为 123456),点击"登录"即可同 web 端一样开展学习。

#### 四、取证考试

#### 1、考试登陆

登录地址:http://www.xczjjx.com,进入首页,点击在线考试,进入考试系统。

用户名:学员自己的身份证号。

密码:默认为身份证号后四位。

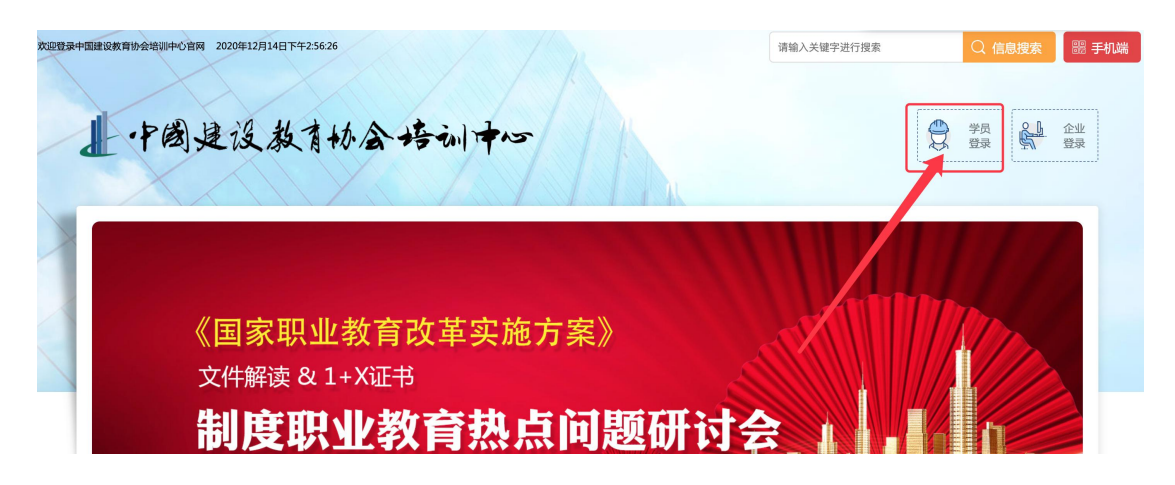

### 2、统一考试

1) 学员点击【统一考试】,进入正式考试程序。

2)考试时间有严格限定,提前或错后都无法看到考试的岗位信息。

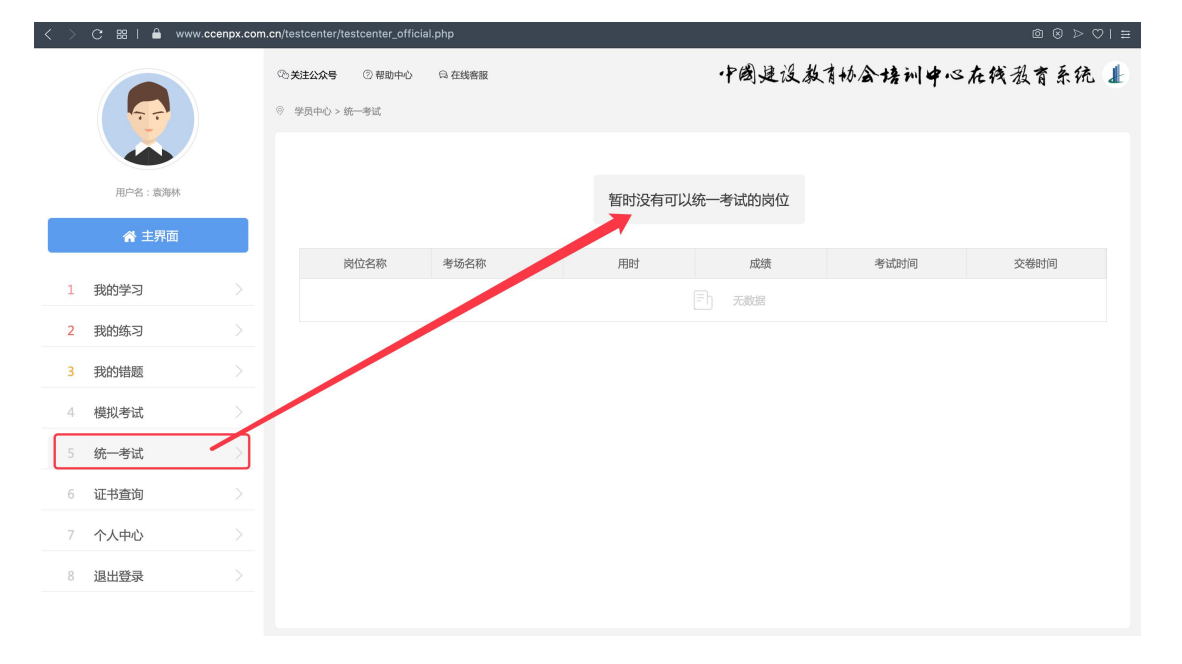

3) 在考试时间进入【统一考试】, 会显示岗位信息。

| C 188   ≜ www.ccenpx.com.cn/testcenter/testcenter_official.php I ≥ C 188   ▲ www.ccenpx.com.cn/testcenter/testcenter_official.php |                                           |           |         |        |          |          |
|----------------------------------------------------------------------------------------------------|-------------------------------------------|-----------|---------|--------|----------|----------|
|                                                                                                    | ゆ关注公众号     ⑦ 帮助中心       ◎     学员中心 > 統一考试 | Q 在线客服    |         | 中國建设教  | 育协会培训中心  | 在筏教育系统 📕 |
| 用户名:面宽强<br># 主界面                                                                                                    | 请选择您报考的岗位进入《                              | 充一考试      | 安:<br>待 | 全员考试   |          |          |
| 1 我的学习 >                                                                                                    | 岗位夕观                                      | 老场名称      | 田时      | 成绩     | 老话时间     | 衣織財间     |
| 2 我的练习 >                                                                                                    | ba ror retua.                             | 5-00 1410 | 100     | Fh Fma | C-11-044 |          |
| 3 我的错题 >                                                                                                    |                                           |           |         |        |          |          |
| 4 模拟考试                                                                                                    |                                           |           |         |        |          |          |
| 5 统一考试 >                                                                                                    |                                           |           |         |        |          |          |
| 6 证书查询 >                                                                                                    |                                           |           |         |        |          |          |
| 7 个人中心 >                                                                                                    |                                           |           |         |        |          |          |
| 8 退出登录 >                                                                                                    |                                           |           |         |        |          |          |
|                                                                                                    |                                           |           |         |        |          |          |

4) 考试时间 60 分钟。页面右上角倒计时,时间一到则系统自动收

卷。

| <ul> <li>◎ 禁助中心 □ 在线客服</li> <li>◎ 您正在参加【劳务员】考试,考试时间90分钟。</li> </ul>                                                                                                    |                                                                                                    | 中國建沒教育协会培训中心 <del>在残教育系统 📕</del><br>💁 01:29:57 |
|----------------------------------------------------------------------------------------------------|----------------------------------------------------------------------------------------------------|------------------------------------------------|
| 図密       ごか       三の       未答         単选題       (共20度、単版2分)         1       2       3       4       5         6       7       8       9       10         11       12       13       14       15         16       17       18       19       20         多洗题       (共10度、単距2分)       1       2       3       4       5         1       2       3       4       5       6       7       8       9       10         1       2       3       4       5       6       7       8       9       10         1       2       3       4       5       6       7       8       9       10         1       2       3       4       5       6       7       8       9       10         月期間       (共20度、規區2分)       (共20度、規區2分)       (共20度、規區2分)       (共20度、規區2分)       (共20度、規區2分) | 【单选题】<br>( )作业分包企业资质不分等级。<br>( )作业分包企业资质不分等级。<br>( )。<br>( )。<br>( )。<br>( )。<br>( )。<br>( )。<br>( )。<br>( ) |                                                |
|                                                                                                    | 版权所有 2020@中国建设教育网 京IC                                                                                        | P答2020043169号-1                                |

5) 考试成绩即时出现在页面上。"合格"或"不合格"。

6)"不合格"者,在考试规定时间内有三次补考机会。

|   |          | ◎、关注公众号 ② 帮助中心 | Q 在线客服        |                  | 中國,      | 建没教育协会培训中 | ・心在筏教育系统 📕          |                     |
|---|----------|----------------|---------------|------------------|----------|-----------|---------------------|---------------------|
|   |          |                | ◎ 学员中心 > 统一考试 |                  |          |           |                     |                     |
|   |          |                |               |                  |          |           |                     |                     |
|   | 用户名:     |                |               |                  | 暂时没有可以约  | 统一考试的岗位   |                     |                     |
|   | ☆ 主界面    |                |               |                  |          |           |                     |                     |
| 1 | 我的学习     |                | 岗位名称          | 考场名称             | 用时       | 成绩        | 考试时间                | 交卷时间                |
| 1 | 1201-5-0 |                | 監理反           | 专业技术岗位考试2020-1   | 00:04:39 | 合格        | 2020-12-13 23:06:26 | 2020-12-13 23:11:05 |
| 2 | 我的练习     |                |               | 页 确定 共1条 20条/页 ▼ |          |           |                     |                     |
| 3 | 我的错题     |                |               |                  |          |           |                     |                     |
| 4 | 模拟考试     |                |               |                  |          |           |                     |                     |
|   | 统一考试     |                |               |                  |          |           |                     |                     |
| 6 | 证书查询     |                |               |                  |          |           |                     |                     |
| 7 | 个人中心     |                |               |                  |          |           |                     |                     |
| 8 | 安全中心     |                |               |                  |          |           |                     |                     |
| 9 | 退出登录     |                |               |                  |          |           |                     |                     |
|   |          |                |               |                  |          |           |                     |                     |

3、证书查询

1)考试合格,点击【证书查询】,可看到学员的电子版证书。

2) 纸质证书因受制作等因素影响, 会稍晚寄出。

3)学员和用人单位证书的查询,可登录中国建设教育协会、中国建设教育协会、中国建设教育协会培训中心官网: https://www.ccen.com.cn/、
https://www.ccenpx.com.cn/。